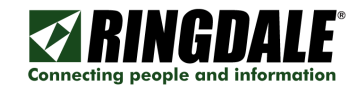

- 1) Ensure the FollowMe controller is connected to the MFP.
- 2) Ensure the MFP is responding to PING requests.
- 3) Now open the FollowMe Q-Server administration tool.
  - a. Select the "Copiers/Printers/MFPs" tab page.
  - b. Click "Add" or "Edit" an existing printer.
    - i. Click on the "Device Configuration" button.

## Device Configuration

- 1. Either double click on the device or select it and click the "Edit" button.
- 2. Browse to the "Firmware" tab page.
  - a. Click browse and select the firmware named: 1517 Proximity 0931.dld
  - b. Wait for the download to complete exit this devices properties and confirm in the description that the firmware has updated and states 9.31/9.31 also.
  - c. This process may take around 20 seconds to complete, please ensure you do not POWER cycle the FollowMe controller.
  - d. You may be required to perform a PING to the controller to re-initialise its IP Address at this stage.
- 3. Follow this upload process again browsing to the "Firmware" tab page.
  - a. Click browse and select the firmware named:

## 1517\_UniReader\_e931.dld

- b. Once complete then wait for the device to program again this can take up to 20 seconds.
- c. Once you can see it in the list of found devices again, click and edit the device again.
  - i. Here browse to the "FollowMe" tab page and select the following options:

| Device Properties 🛛 🛛 🔀                                                                                                    |
|----------------------------------------------------------------------------------------------------|
| General Netware NDS Context Appletalk TCP/IP<br>E-Mail Server Passwords Firmware FollowMe                                                                                                    |
| FollowMe Q-Server           1         192         168         100         1         4         0         0         0         0         2           2         0         0         0         0         0         5         0         0         0         0         3         0         0         0         0         0         0         0         0         0         0         0         0         0         0         0         0         0         0         0         0         0         0         0         0         0         0         0         0         0         0         0         0         0         0         0         0         0         0         0         0         0         0         0         0         0         0         0         0         0         0         0         0         0         0         0         0         0         0         0         0         0         0         0         0         0         0         0         0         0         0         0         0         0         0         0         0         0         0         0         0 |
| Reader Type:     Wiegand (Variant A)       Combi Reader Type:     Image: Copy Patrol Type:       Copy Patrol Type:     IIC (B/W Only)                                                                                                    |
| Fingerprint Humidity     Low     Normal     High                                                                                                    |
| Copy Patrol Signal<br>Invert  Open Collector Signal<br>C TTL Signal<br>WARNING: Changing copy patrol settings may damage your<br>hardware. Please consult technical support.                                                                                                    |
| OK Cancel Apply                                                                                                    |

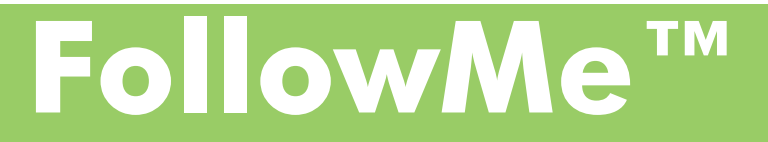